## Swim Test Booking System

The schedule is located at the following web address:

https://www.supersaas.co.uk/schedule/OURCs/Swim\_Test

This will take you to the following page. Sign in using the link in the top right.

| <mark>𝔊𝔊𝔊</mark> SuperSaaS                                                                                                    |         |                          | Sign In | Help |
|----------------------------------------------------------------------------------------------------|---------|--------------------------|---------|------|
|                                                                                                    |         |                          |         |      |
| Swim Test Bookings                                                                                                    |         |                          |         |      |
| Welcome to the swim test bookings system.                                                                                                    |         |                          |         |      |
| Each college boat club is a single user and can book in swim tests for any of its members (associate or full). The college boat club can give the login details for this system to any of its members. If any club wishes to amendicancel bookings please contact the rowsab (sabbatical@ourcs co.uk).             | 4 Se    | ptember 203<br>re Wed Th | 1 🕨     | Sat  |
| When booking swim tests you can book multiple members into one slot (e.g. take 5 of the available places). Currently, you can only book 6 people in at a time, but you can make repeated bookings to book more than 6 people per slot (e.g. to take 11 available spaces in a single slot, book 6 and then book 5). | 29 30 3 | 1 1 2                    | 3       | 4    |
|                                                                                                    | 5 6 7   | 789                      | 10      | 11   |

On the sign-in page, enter your college's log-in email and password. If these were not given to you by your predecessor from your boat club email the RowSab for log-in help.

|                                                              | Swith test bookings                                                                                                    |
|--------------------------------------------------------------|----------------------------------------------------------------------------------------------------|
| You are logging into the OURCs on<br>This system can be used | ine booking system for swim tests. Please contact sabbatical@ourcs.co.uk if you have any trouble logging in.<br>by colleges to make swim test bookings and to enter user information such as names and OSSIDs.<br>College boat club Login |
|                                                              | Email: Password:                                                                                                    |
|                                                              | Keep me logged in     Remember my email     Ask me every time                                                                                                    |
|                                                              | Log In                                                                                                    |
|                                                              | Lost password?                                                                                                    |

Once logged in you will be returned to the Bookings Page. Use the calendar to navigate to the date of your desired swim test.

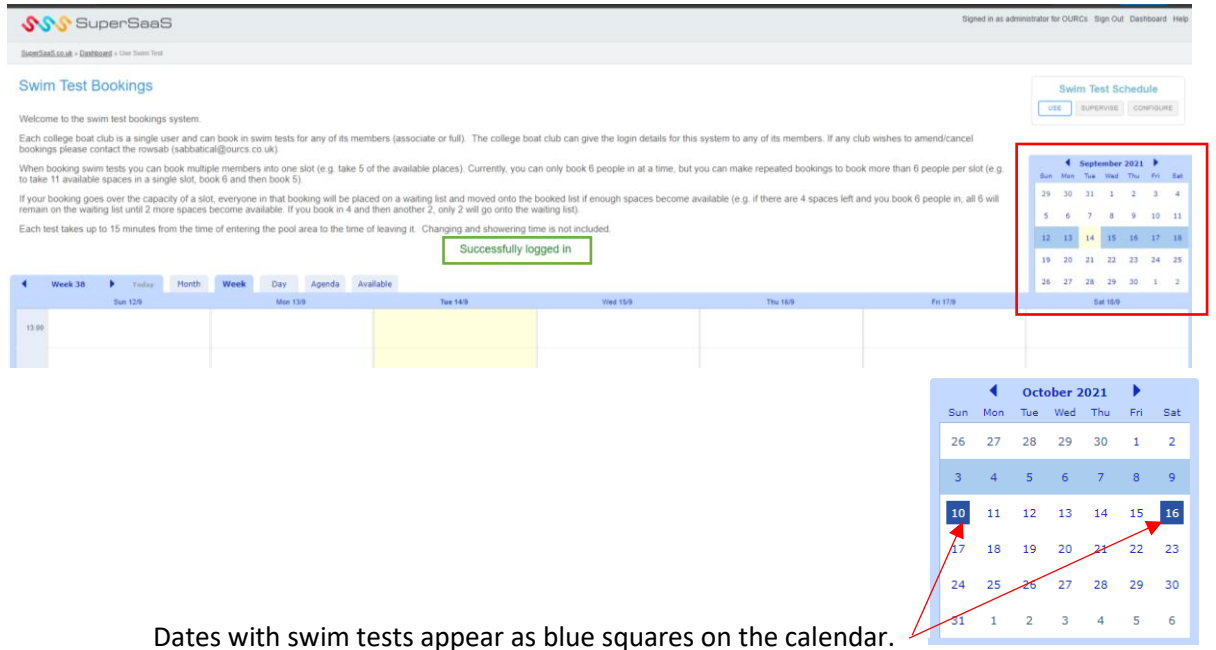

Swim tests will appear split into 15 minute slots. Each slot will allow 32 bookings or 16 bookings (depending on the size of swim test).

| A status - 1 set were - 10 min min beautions - 10 min min beautions - 10 min min min beautions - 10 min min min beautions - 10 min min min beautions - 10 min min min min min min min min min min                                                                                                    | Solar SuperSaaS                                                                                                    |                                                                                   |                                                                                  |                                                        |                                             | Signed in as adm                    | eventrator for C | SURCe 1 | ign Out | Desnoo | and Hel |
|----------------------------------------------------------------------------------------------------|----------------------------------------------------------------------------------------------------|-----------------------------------------------------------------------------------|----------------------------------------------------------------------------------|--------------------------------------------------------|---------------------------------------------|-------------------------------------|------------------|---------|---------|--------|---------|
| Swin Test Bookings Weiter the subset bala is a single service and can book in subset bala or any of an emether is associate or An). The colores book due due que the login details for the system to any of the methers. If any color weiter the ensue bala data data data data data data data d                                                                                                    | Superlianian at + Eastboard + One Some Test                                                                                                    |                                                                                   |                                                                                  |                                                        |                                             |                                     |                  |         |         |        |         |
| Add the sum that blocking system:<br>Table block dub is a using team to back much leads for any of its members (associate or A). The cologic block dub due sy we ha logic feet is the system to any of its members. If any cub works to another dusing due to any of its members (associate or A). The cologic block dub due sy we ha logic feet is a system to any of its members. If any cub works to ense that is glock if and the models.<br>The dub due team and the dub due team works to be stated of the available places, Currently, you can only dood 6 poople in at a time, but you can make repeated blockings to book more than 6 people in a state team and the dub due team of the blocked bit of encode tag of them are 4 spaces lated mind you book 6 people in a tag team. The dub due team of the blocked bit of encode tag due team of the blocked bit of encode tag due tag due tag due tag due tag due tag due tag due tag due tag due tag due tag due tag due tag due tag due tag due tag due tag due tag due tag | Swim Test Bookings                                                                                                    |                                                                                   |                                                                                  |                                                        |                                             |                                     |                  | wim Te  | st Sch  | edule  |         |
| Lab. degree but All is a single but All is a using but All is a using      | Welcome to the swim test bookings system.                                                                                                    |                                                                                   |                                                                                  |                                                        |                                             |                                     | VH               | 304     | 10101   | confri | NAS.    |
| here house has upon base in a large in bodie middle methodes will be for the available places). Currently, you can only hood B people in at a time, bu you can make repeated bookings to book more finand i people provide and home ones. In this place in a walker by the available places). Currently, you can only hood B people in at a time, bu you can make repeated bookings to book more finand i people provide and home ones. In this place in a walker by the available places in a walker by the available places. In this place in a walker by the available places in a walker by the booking walk become available (in g if there are 4 spaces left and you book 6 people in, at 6 the booking walk become available (in g if there are 4 spaces left and you book 6 people in, at 6 the booking walk become available (in g if there are 4 spaces left and you book 6 people in, at 6 the booking walk become available (in g if there are 4 spaces left and you book 6 people in, at 6 the booking walk become available (in g if there are 4 spaces left and you book 6 people in, at 6 the booking walk become available (in g if there are 4 spaces left and you book 6 people in, at 6 the booking walk become available (in g if there are 4 spaces left and you book 6 people in, at 6 the booking walk become available (in g if there are 4 spaces left and you book 6 people in, at 6 the booking walk become available (in g if there are 4 spaces left and you book 6 people in, at 6 the booking walk become available (in g if there are 4 spaces left and you book 6 people in, at 6 the booking walk become available (in g if there are 4 spaces left and you book 6 people in at 6 the booking walk become available (in g if there are 4 spaces left and you book 6 people in at 6 the booking walk become available (in g if there are 4 spaces left and you book 6 people in at 6 the booking walk become available (in g if there are 4 spaces left and you book 6 people in at 6 the booking walk become available (in g if there are 4 spaces left and you book 6 people in at 6 the b     | Each college boat club is a single user and can be<br>bookings please contact the rowsab (sabbaticald)                                                                                                    | ook in swim tests for any of its membe<br>lourcs co.uk).                          | rs (associate or full). The college boa                                          | t club can give the login details for this             | system to any of its members. If any clu    | ub wishes to amendicancel           |                  | 4       | - A 74  |        |         |
| There have the couples of a situ, everyone in hill booking but bened on a watting it and moving dots the booking situ of sourced yout bene watting for got the water yout book in a situ of moving dots the booking situ of the water yout book in a situ of moving dots the booking situ of the water yout book in a situ of moving dots the booking situ of the water yout book in a situ of moving dots the booking situ of the water yout book in a situ of moving dots the booking situ of the water yout book in a situ of moving dots the booking situ of the water yout book in a situ of moving dots the booking situ of the water yout book in a situ of moving dots the booking situ of the water yout book in a situ of moving dots the booking situ of the water yout book in a situ of moving dots the booking situ of the water yout book in a situ of moving dots the booking situ of the water yout book in a situ of moving dots the booking situ of the water yout book in a situ of moving dots the booking situ of the water yout book is a situ of moving dots the booking situ of the water yout book is a situ of moving dots the booking situ of the water yout book is a situ of moving dots the booking situ of moving dots the booking situ of moving dots the booking situ of the water yout book is a situ of moving dots the booking situ of moving dots the booking situ of moving dots the booking situ of moving dots the booking situ of moving dots the booking situ of moving dots the booking situ of moving dots the booking situ of moving dots the booking situ of moving dots the booking dots the booking dots the booking dots the booking situ of moving dots the booking situ of moving dots the booking situ of moving dots the booking situ of moving dots the booking situ of moving dots the booking situ of moving dots the booking situ of moving dots the booking situ of moving dots the booking situ of moving dots the booking situ of moving dots the booking situ of moving dots the booking situ of moving dots the booking situ of                                     | When booking sive tests you can book multiple members into one slot (e.g. take 5 of the available places). Currently, you can only book 6 people in at a time, but you can make repeated bookings to book more than 6 people per slot (e.g. take 5 in the 1 available places). |                                                                                   |                                                                                  |                                                        |                                             |                                     |                  |         | Ted 1   | nu e   | 1 24    |
| Lab 1 label label                                    | If your booking goes over the capacity of a slot, er<br>remain on the waiting list until 2 more spaces bec                                                                                                    | veryone in that booking will be placed<br>ome available. If you book in 4 and the | on a waiting list and moved onto the b<br>m another 2, only 2 will go onto the w | cooked list if enough spaces become a<br>aiting list). | vailable (e.g. if there are 4 spaces left a | nd you book 6 people in, all 6 will | 3                | 4 5     |         | 7 1    |         |
| 1       No. No. No. No. No. No. No. No. No. No.                                                                                                    | Each test takes up to 15 minutes from the time of                                                                                                    | entering the pool area to the time of le                                          | aving it. Changing and showering tin                                             | ne is not included.                                    |                                             |                                     | 10               | 11 12   | 13      | 14 1   | 1       |
| 1       1       1       1       1       1       1       1       1       1       1       1       1       1       1       1       1       1       1       1       1       1       1       1       1       1       1       1       1       1       1       1       1       1       1       1       1       1       1       1       1       1       1       1       1       1       1       1       1       1       1       1       1       1       1       1       1       1       1       1       1       1       1       1       1       1       1       1       1       1       1       1       1       1       1       1       1       1       1       1       1       1       1       1       1       1       1       1       1       1       1       1       1       1       1       1       1       1       1       1       1       1       1       1       1       1       1       1       1       1       1       1       1       1       1       1       1       1       1                                                                                                          |                                                                                                    |                                                                                   |                                                                                  |                                                        |                                             |                                     | 17 1             | 18 19   | 20      | 21 2   | 12 23   |
| • • • • • • • • • • • • • • • • • • •                                                                                                    |                                                                                                    |                                                                                   |                                                                                  |                                                        |                                             |                                     | 24 3             | 25 26   | 27      | 28 2   | 19 30   |
| Date billing         Date billing         Main 1910         Tard 1920         Main 1920         Main 1920                                                                                                    | 4 Week 42 F Index Horth 1                                                                                                    | Week Day Agenda Availat                                                           | de .                                                                             |                                                        |                                             |                                     | 31               | 1 2     | 3       | 4 3    | 5 6     |
|                                                                                                    | Sue 18/18                                                                                                    | Man 11/10                                                                         | Tee 1210                                                                         | Viet 13/10                                             | The 14/10                                   | Px 15/10                            |                  | 5       | e 16/10 |        |         |
|                                                                                                    | 12:00 Seam Teats (\$/22)                                                                                                    |                                                                                   |                                                                                  |                                                        |                                             |                                     |                  |         |         |        |         |
| U = -0.0         -0.0           V = -0.0         -0.0           V = -0.0                                                                                                    | 12 tš. 12 M<br>Swim Tests (k/32)                                                                                                    |                                                                                   |                                                                                  |                                                        |                                             |                                     |                  |         |         |        |         |
| Set 10 (St)         2                                                                                                    | 12.10 - 12.45                                                                                                    |                                                                                   |                                                                                  |                                                        |                                             |                                     |                  |         |         |        |         |
| C - 4 - 100         C - 4 - 100           C - 4 - 100         C - 4 - 100           C - 4 - 100                                                                                                    | Seem Reds (V22)                                                                                                    |                                                                                   |                                                                                  |                                                        |                                             |                                     |                  |         |         |        |         |
| (1) 201 - 10 (6) (500)<br>(1) 201 - 10 (6) (500)<br>(1) 201 - 10 (6) (500)<br>(1) 201 - 10 (6) (500)<br>(1) 201 - 10 (6) (500)                                                                                                    | 12 45 - 13 00<br>Seven Teata (8/32)                                                                                                    |                                                                                   |                                                                                  |                                                        |                                             |                                     |                  |         |         |        |         |
| 13 and      14 and      16 and      16 and      1          | 1384-1315                                                                                                    |                                                                                   |                                                                                  |                                                        |                                             |                                     |                  |         |         |        |         |
| () () () () () () () () () () () () () (                                                                                                    | 13.00                                                                                                    |                                                                                   |                                                                                  |                                                        |                                             |                                     |                  |         |         |        |         |
| (1) 0 - 01.05<br>Maxim Madi (Anto)                                                                                                    | 13 15 - 13 20<br>Service Teadle (b/22)                                                                                                    |                                                                                   |                                                                                  |                                                        |                                             |                                     |                  |         |         |        |         |
|                                                                                                    | 1130-1245                                                                                                    |                                                                                   |                                                                                  |                                                        |                                             |                                     |                  |         |         |        |         |
|                                                                                                    |                                                                                                    |                                                                                   |                                                                                  |                                                        |                                             |                                     |                  |         |         |        |         |

Click on your desired slot to book. A pop-up will appear for that specific slot. To book the slot press the "New Attendance" button.

| •     | Week 42                        | <u>Today</u> | Month Week     | Day Agenda       | Available              |
|-------|--------------------------------|--------------|----------------|------------------|------------------------|
|       |                                | Sun 10/10    |                | Mon 11/10        | Tue 12/10              |
| 12:00 | 12:00 – 12:15<br>Swim Tests (1 | 2/32)        |                |                  |                        |
|       | 12:15 - 12:30<br>Swim Tests (I | )/32)        |                |                  |                        |
|       | 12:30 - 12:45<br>Swim Tests (1 | 1/32)        |                |                  |                        |
|       | 12:45 - 13:00<br>Swim Tests (I | J/32)        |                |                  |                        |
|       |                                | Suring Tests | View Slot      |                  | ×                      |
| 13:00 | 13.00 – 13.15<br>Swim Tests (i | 3/32)        | Swim Tests     | Su               | in 10/10 12:45 – 13:00 |
|       | 13:15 - 13:30<br>Swim Tests (I | J/32)        |                | No attendances y | 32 available           |
|       |                                |              | <b>— →</b>     |                  | ( CONTRACTOR )         |
|       | 13:30 - 13:45<br>Swim Tests (I | 3/32)        | New Attendance | Edit Slot        | Close                  |
|       | 13:45 - 14:00<br>Swim Tests (I | )/32)        |                |                  |                        |
| 14:00 | 14:00 - 14:15<br>Swim Tests (I | 1/32)        |                |                  |                        |
|       | 14:15 - 14:30<br>Swim Tests (I | )/32)        |                |                  |                        |
|       | 14:30 - 14:45<br>Swim Tests (I | 1/32)        |                |                  |                        |
|       | 14:45 - 15:00<br>Swim Tests (I | 2/32)        |                |                  |                        |
|       |                                |              |                |                  |                        |

Enter the name of your Boat Club, the Quantity of attendees you want to book in the slot and whether you want a confirmation email. (N.B. currently, you can only book 6 people in at a time, but you can make repeated bookings to book more than 6 people per slot – e.g. to take 9 available spaces in a single slot, book 6 and then book 3.)

|   | New Attendance     | ×                          |
|---|--------------------|----------------------------|
|   | Swim Tests         | Sun 10/10 13:30 – 13:45    |
|   |                    | 0 / 32<br>32 available     |
| - |                    |                            |
|   | Boat Club *        |                            |
|   |                    | 3                          |
|   | Quantity 6         |                            |
|   | Confirm Send email | * Indicates required field |
|   | Create Attendance  | Cancel                     |
|   |                    |                            |

## After booking you will be returned to the main booking page, with confirmation of your attendance.

🔊 SuperSaaS

| SuperSaa                                                                                                    | eS.co.ve = Dashboard = U                                                                                                    | e Swim Teal       |               |                 |              |                           |             |              |               |             |               |            |        |              |                |             |          |             |            |            |      |    |      |      |    |    |
|----------------------------------------------------------------------------------------------------|----------------------------------------------------------------------------------------------------|-------------------|---------------|-----------------|--------------|---------------------------|-------------|--------------|---------------|-------------|---------------|------------|--------|--------------|----------------|-------------|----------|-------------|------------|------------|------|----|------|------|----|----|
| Swim Test Bookings                                                                                                    |                                                                                                    |                   |               |                 |              |                           |             |              |               |             |               | dule       |        |              |                |             |          |             |            |            |      |    |      |      |    |    |
| Welcome to the swim test bookings system.                                                                                                    |                                                                                                    |                   |               |                 |              |                           |             |              |               |             |               | -          |        | POPERING.    |                |             | 194. j   |             |            |            |      |    |      |      |    |    |
| Each college boat club is a single user and can book in swim tests for any of its members (associate or full). The college boat club can give the login details for this system to any of its members. If any club wishes to amend/cancel bookings please contact the rowsab (sabbatical@ourcs.co.uk).             |                                                                                                    |                   |               |                 |              |                           |             |              |               |             |               | 4          | Octobe | a 2021       |                |             |          |             |            |            |      |    |      |      |    |    |
| When booking swim tests you can book multiple members into one slot (e.g. take 5 of the available places). Currently, you can only book 6 people in at a time, but you can make repeated bookings to book more than 6 people per slot (e.g. to take 11 available essence in a kindle kit. book 6 and then book 6). |                                                                                                    |                   |               |                 |              |                           |             |              |               | Sun         | Mon           | Tue W      | ed The | e Pri        | Set            |             |          |             |            |            |      |    |      |      |    |    |
| If your t                                                                                                    | booking goes over                                                                                                    | the capacity of a | slot, everyor | ne in that bool | king will be | e placed or<br>4 and ther | n a waiting | list and mo  | rved onto the | e booked li | ist if enough | spaces bec | ome av | silable (e.ç | . if there are | 4 spaces le | t and yo | u book 6 pe | ople in, a | all 6 will | 20   | 2/ | 5 1  | · 30 | 8  | 9  |
| Each te                                                                                                    | est takes up to 15 r                                                                                                    | ninutes from the  | time of enter | ing the pool a  | rea to the t | time of lea               | wing it. Ch | hanging and  | I showering 1 | time is not | included.     |            |        |              |                |             |          |             |            |            | 10   | 1  | 12 1 | 3 14 | 15 | 16 |
|                                                                                                    |                                                                                                    |                   |               |                 |              |                           | 3           | Attendan     | ce succes     | sfully cre  | eated         |            |        |              |                |             |          |             |            |            | - 17 | -  | 19 2 | 0 21 | 22 | 23 |
|                                                                                                    |                                                                                                    |                   |               |                 |              |                           | L           | Continuation | sent to sacca | ascaigourci | CO.UK.        |            |        |              |                |             |          |             |            |            | 24   | 25 | 26 Z | 7 28 | 29 | 30 |
| •                                                                                                    | Week 42                                                                                                    | Yedax Mont        | h Week        | Day             | Agenda       | Available                 | e]          |              |               |             |               |            |        |              |                |             |          |             |            |            | 31   | 1  | 2 3  | 1 4  | 5  | 6  |
| 12.00                                                                                                    | 12:00 - 12:15<br>Seven Teats (6/22)<br>(2:15 - 12:20<br>Seven Teats (6/22)<br>(2:20 - 12:46<br>Seven Teats (6/22)<br>(2:45 - 13:00<br>Seven Teats (6/22)<br>(1):00 - 13:16<br>Seven Teats (6/22)<br>(1):30 - 13:30<br>Seven Teats (6/22) |                   |               |                 |              |                           |             |              |               |             |               |            |        |              |                |             |          |             |            |            |      |    |      |      |    |    |
|                                                                                                    | 13 45 - 14 00<br>Swim Tests (6/32)                                                                                                    |                   |               |                 |              |                           |             |              |               |             |               |            |        |              |                |             |          |             |            |            |      |    |      |      |    | -  |

To amend or cancel bookings contact the RowSab (sabbatical@ourcs.co.uk).